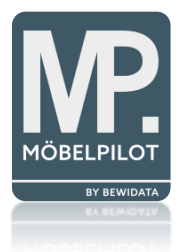

# bevidata unternehmensberatung & edv-service

# **BEWIDATAConnect – Download & Installation**

Erthalstraße 1 55118 Mainz

15.07.2022

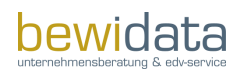

| Allgemeine Informationen                | 1 |
|-----------------------------------------|---|
| MÖBELPILOT Update                       | 1 |
| Standard Ablauf pro Arbeitsplatz        | 1 |
| Wichtiges Vorab                         | 1 |
| MÖBELPILOT in anderem Browser öffnen    | 1 |
| Download & Installation BEWIDATAConnect | 3 |

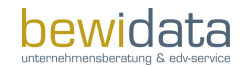

# Allgemeine Informationen

Mit der BEWIDATAConnect-Lösung kann in Zukunft in anderen Browsern genauso gearbeitet werden, wie es bisher mit dem Internet Explorer möglich war. Unter anderem kann man am gleichen Arbeitsplatz mehrere MÖBELPILOT-Sitzungen öffnen.

Das Tool erkennt hierbei automatisch die auf dem Arbeitsplatz installierten Browser und lässt die Anwender frei wählen, worüber das Warenwirtschaftssystem gestartet werden soll.

Um BEWIDATAConnect nutzen zu können, müssen zunächst einige Punkte vorab eingerichtet werden. Diese Dokumentation dient als Leitfaden und Übersicht der hierfür notwendigen Schritte.

Alles hier Beschriebene wird über den Browser Microsoft Edge durchgeführt: 🔃

Sollten währenddessen oder auch im Anschluss Fragen rund um das Thema BEWIDATAConnect auftreten, so steht der MOBELPILOT Support gern jederzeit zur Verfügung.

## MÖBELPILOT Update

Prüfen Sie zunächst Ihre MÖBELPILOT-Version. BEWIDATAConnect steht ab der MÖBELPILOT-Version 7.10 zur Verfügung. Die aktuelle Version können Sie im unteren Bereich des Menü-Balkens ablesen:

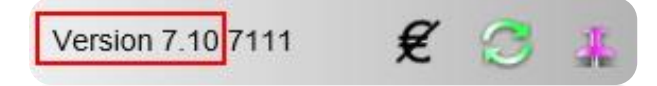

Sollten Sie noch eine Vorgänger-Version haben, muss der MÖBELPILOT zunächst geupdatet werden. Hierfür geht man wie folgt vor:

- Öffnen "Systemvorgaben" > "Datenbank und Dienstprogramme" > "Programmstand/Patch einlesen"
- Hier klickt man auf den Button "Nach Updates/Patches im Internet suchen" ("Weltkugel-Button")
- Im Abschnitt "neue Version(en)" in der "Version-Spalte" den letzten Eintrag 7.10 klicken

## Standard Ablauf pro Arbeitsplatz

#### Wichtiges Vorab

Sobald die für BEWIDATAConnect benötigte Version des MÖBELPILOT installiert ist, wird empfohlen, den Internet Explorer (IE) zu schließen und Microsoft Edge zu öffnen. Das Tool ist aufgrund des Auslaufdatums (15.06.22) nicht für den IE vorgesehen und funktioniert demnach nur über andere Browser.

### MOBELPILOT in anderem Browser öffnen

Da die bisherige Nutzung des MÖBELPILOT unter Verwendung des Internet Explorers empfohlen und hierdurch eine entsprechende Verknüpfung auf dem Arbeitsplatz eingerichtet wurde, wird zunächst beschrieben, wie der MÖBELPILOT in Microsoft Edge geöffnet werden kann:

- Zuerst wie gewohnt den MÖBELPILOT über den IE aufrufen
- Die URL in der Suchleiste markieren und über einen Rechtsklick kopieren.

https://www.moebelpilot.de/Beispiel/index.cls

- Als nächstes muss der IE geschlossen und Microsoft Edge geöffnet werden
- Hier die zuvor kopierte URL einfügen (Rechtsklick > Einfügen) und durch drücken der Enter-Taste die MÖBELPILOT Login-Seite aufrufen.
- An dieser Stelle mit den gewohnten Login-Daten anmelden man gelangt auf die Startseite des MÖBELPILOT.

#### Hinweis zu Popup-Meldung:

Nach Aufruf des MÖBELPILOT kann es bei der ersten Nutzung zu folgender Meldung kommen:

| nNumber=1&BCPort=63773&BCVersion=2.0.0.5                                                                                                    | F.      |
|----------------------------------------------------------------------------------------------------|---------|
| Ine Drawoor Löcst kaing Danwas van diasar Saita zu                                                                                                    |         |
| in Browsei iassi keine ropups von uiesei seite zu.                                                                                                    |         |
| Your browser does not allow pop-ups from this site.                                                                                                    |         |
| Benutzen Sie den unteren Link, sofern Sie die Anmeldung von einem mobilen Gerät versuchen bzw. den Popupblocker nicht abschalten können.                    |         |
| Consider to use the link below if you are on a mobile device or can't turn off the popup blocker. Ohne Popup-Check fortsetzen. Continue without popup check |         |
|                                                                                                    |         |
|                                                                                                    | $\prec$ |
|                                                                                                    |         |

Um diese Meldung künftig nicht mehr angezeigt zu bekommen, muss zunächst auf den roten Button in Suchfenster geklickt, der Punkt "Popups und Umleitungen…zulassen" ausgewählt und mit Klick auf "Fertig" bestätigt werden.

|                                      |                                                                                                    | 🕞 Geblo                 | cktes Popup    | A»         | ĩ₽ | 5      |
|--------------------------------------|----------------------------------------------------------------------------------------------------|-------------------------|----------------|------------|----|--------|
|                                      | Geblock                                                                                                    | te Popups:              |                |            | Х  |        |
|                                      | • <u>htt</u> j                                                                                                    | <u>p://192.168.140.</u> | 133/mp75/blank | <u>htm</u> |    |        |
|                                      | Geblocktes Popup A Co<br>Geblockte Popups:<br>• http://192.168.140.133/mp75/blank.htm<br>• http://192.168.140.133 stets zulassen<br>• Weiterhin blockieren<br>• Weiterhin blockieren<br>• Verwalten |                         |                |            |    |        |
| ocker nicht abschalten können        | 🔿 Weit                                                                                                    | erhin blockierer        | ı              |            |    |        |
| <u>etzen/Continue without popu</u> j | Verwalt                                                                                                    | en                      |                | Fertig     |    |        |
|                                      |                                                                                                    |                         |                | _          |    | $\leq$ |
|                                      |                                                                                                    |                         |                |            |    |        |

Im Anschluss die Seite einmal neu laden und der gewohnte MÖBELPILOT Anmelde-Bildschirm erscheint.

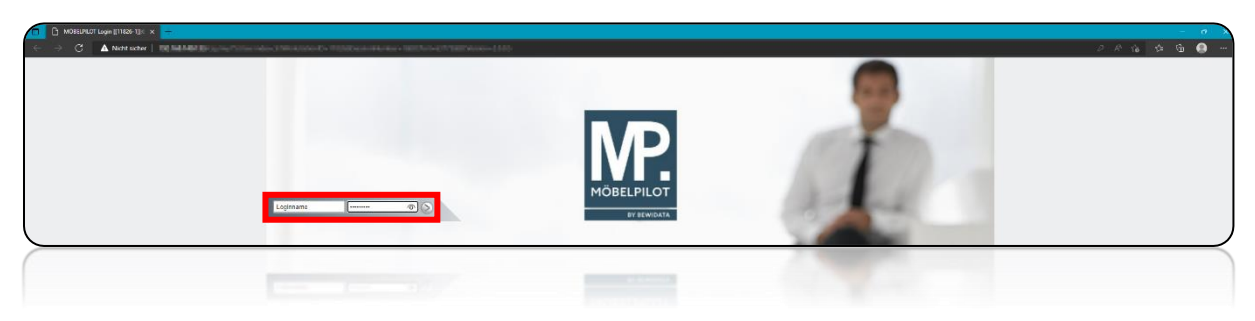

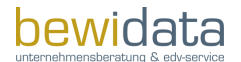

## Download & Installation BEWIDATAConnect

Die Willkommensseite im MÖBELPILOT sieht zunächst aus wie gewohnt. Im unteren Bereich der Seite befindet sich jedoch ein neuer Hinweis (in orange) darüber, dass BEWIDATAConnect noch nicht genutzt wird und es bei der Benutzung von mehreren Sitzungen dadurch zu erhöhtem Verbrauch von Lizenzen kommen kann.

| /illkommen ad | nin                                                                   |                              | Buchen (Alt+s)     |       | MP.   |
|---------------|-----------------------------------------------------------------------|------------------------------|--------------------|-------|-------|
|               |                                                                       |                              |                    |       | PERIO |
| Menü          | zuletzt aufgerufene Formulare                                         |                              | - Andrew           |       |       |
|               | # Formular                                                            | Datum                        | A REAL PROPERTY OF |       |       |
|               | 1 Programmstand/Patch einlesen                                        | 10.06.2022 15:06:38          |                    |       |       |
|               | 2 Erstellen Objekt Klassen                                            | 10.06.2022 09.06.23          | 60                 |       |       |
|               | 4 Mitarbeiter Stammdaten                                              | 01.06.2022 16:06:13          | and function       |       |       |
|               | 5 Erweiterte Mitarbeiterparameter                                     | 01.06.2022 12:06:45          |                    |       |       |
|               | 6 Erfassen Kaufverträge/Reservierungen                                | 01.06.2022 12:06:25          |                    |       |       |
|               | Wiedervorlage                                                         |                              |                    |       |       |
|               | # Wiedervortagetext Wiedervorta                                       | gedatum                      |                    |       |       |
|               | Keine Ergebnisse                                                      |                              |                    |       |       |
|               | Nützliche Links                                                       |                              |                    |       |       |
|               | Es gibt Lindates für Ibre MÖBEL PILOT-Version                         |                              |                    |       |       |
|               |                                                                       |                              |                    | 1     |       |
|               | Wertvolle Hinweise zur optimalen Navigation                           |                              |                    |       |       |
|               | =                                                                     |                              |                    |       |       |
|               | Zum Handbuch                                                          |                              |                    |       |       |
|               | Manual Alexandrika and Times & Taisla                                 |                              |                    | Car . |       |
|               | Newsletterations and https & more                                     |                              |                    |       |       |
|               | A Fernwartungssoftware berunterladen                                  |                              |                    | 8-1   |       |
|               |                                                                       |                              |                    |       |       |
|               |                                                                       |                              |                    |       |       |
|               | Dis konsideren OPHIDAYA Conversiterente state                         |                              |                    |       |       |
|               | Die Benutzung von mehreren Sitzungen kann zu einem erhöhten Verbrau   | ch von Lizenzen führen.      |                    |       |       |
|               | Klicken Sie bitte hier, um BEWIDATAConnect samt Einstellungen herunte | rzuladen und zu installieren |                    |       |       |
|               |                                                                       |                              |                    |       |       |
|               |                                                                       |                              |                    |       |       |
|               |                                                                       |                              |                    |       |       |
|               |                                                                       |                              |                    |       |       |
|               |                                                                       |                              |                    |       |       |
|               |                                                                       |                              |                    |       |       |
|               |                                                                       |                              |                    |       |       |

Unterhalb des Hinweistextes besteht nun die Möglichkeit, die BEWIDATAConnect Installations-Datei samt Einstellungen herunterzuladen und anschließend zu installieren.

Um den Download zu starten, muss auf den blau gekennzeichneten Text geklickt werden:

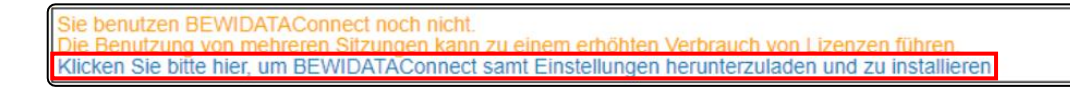

Nachdem der Download erfolgreich beendet ist kann man die heruntergeladene Datei im Download-Manager einsehen - hierfür muss man auf den nach unten zeigenden Pfeil in der oberen rechten Ecke klicken. Ggf. öffnet sich dieser auch nach dem Download automatisch.

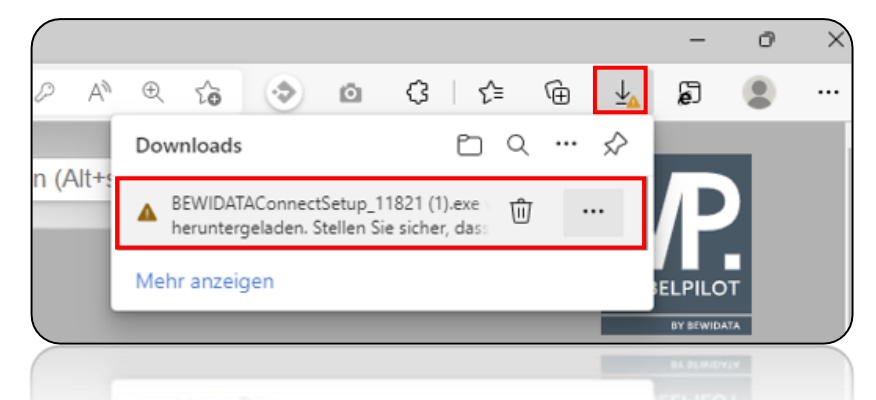

Das orangene angezeigte Dreieck bedeutet, dass die heruntergeladene Datei für den Rechner als "nicht vertrauenswürdig" eingestuft wird. Dies muss im nächsten Schritt bearbeitet werden.

Sollte bei der heruntergeladenen Datei an dieser Stelle kein orangenes Dreieck angezeigt

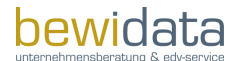

#### **BEWIDATAConnect – Download & Installation**

werden, so kann die auf nachfolgende, auf Seite 3 beschrieben Vorgehensweise übersprungen werden.

Hierfür ist wie folgt vorzugehen:

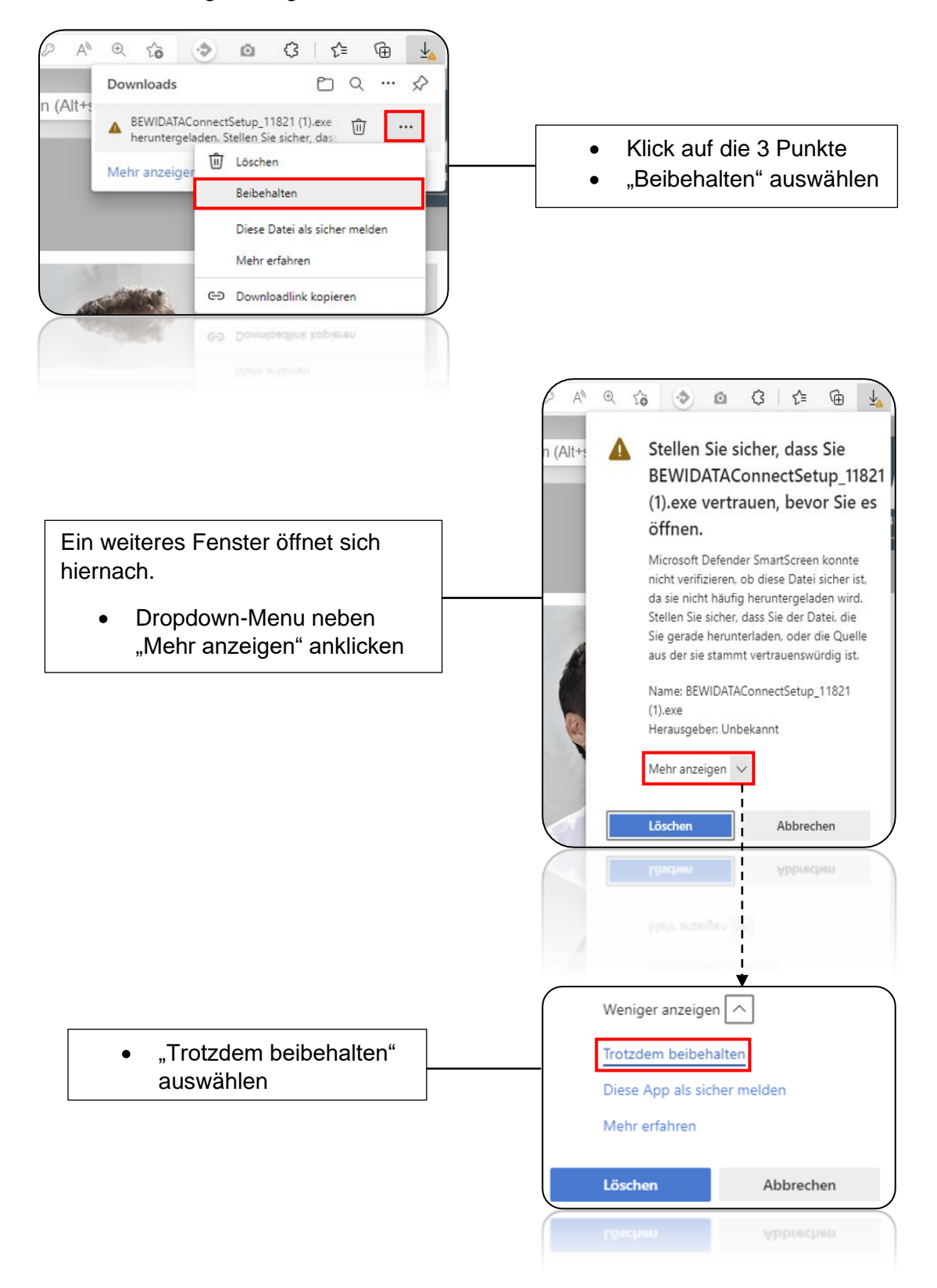

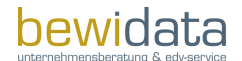

#### **BEWIDATAConnect – Download & Installation**

Im Anschluss wird das Dreieck nicht mehr angezeigt und die Datei ist als "vertrauenswürdig" markiert.

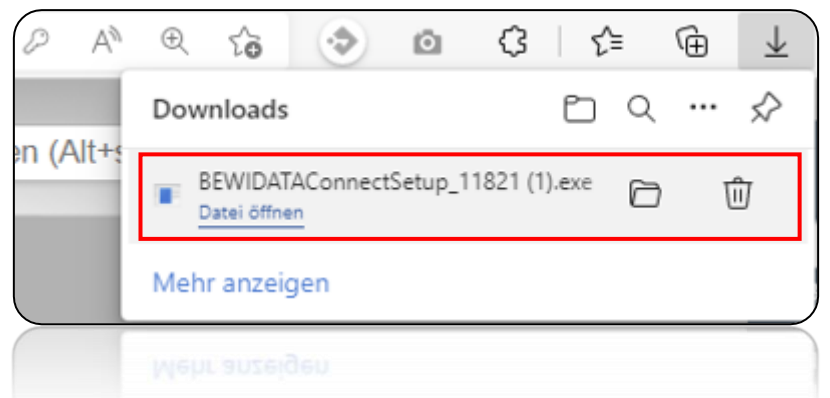

Nun kann die Datei durch Klick auf "Datei öffnen" ausgeführt werden.

Auch wenn die Datei nun als "vertrauenswürdig" gilt, so überprüft das in Windows integrierte Antivirus Programm "Microsoft Defender SmartScreen" die ausgeführte Datei wodurch eine weitere manuelle Bestätigung auf Anwender-Seite benötigt wird.

Es öffnet sich nach Ausführung dieses Fenster:

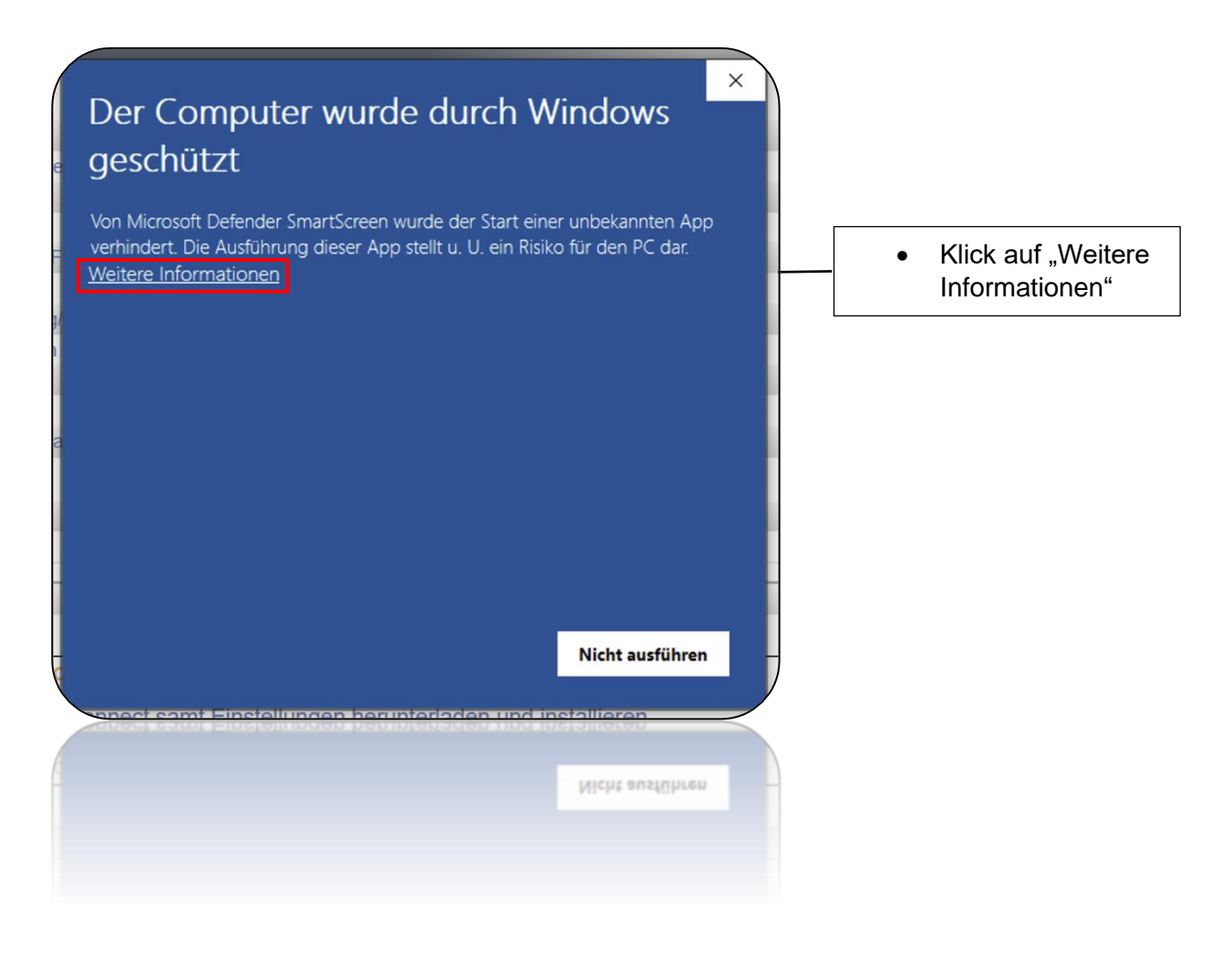

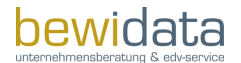

#### **BEWIDATAConnect – Download & Installation**

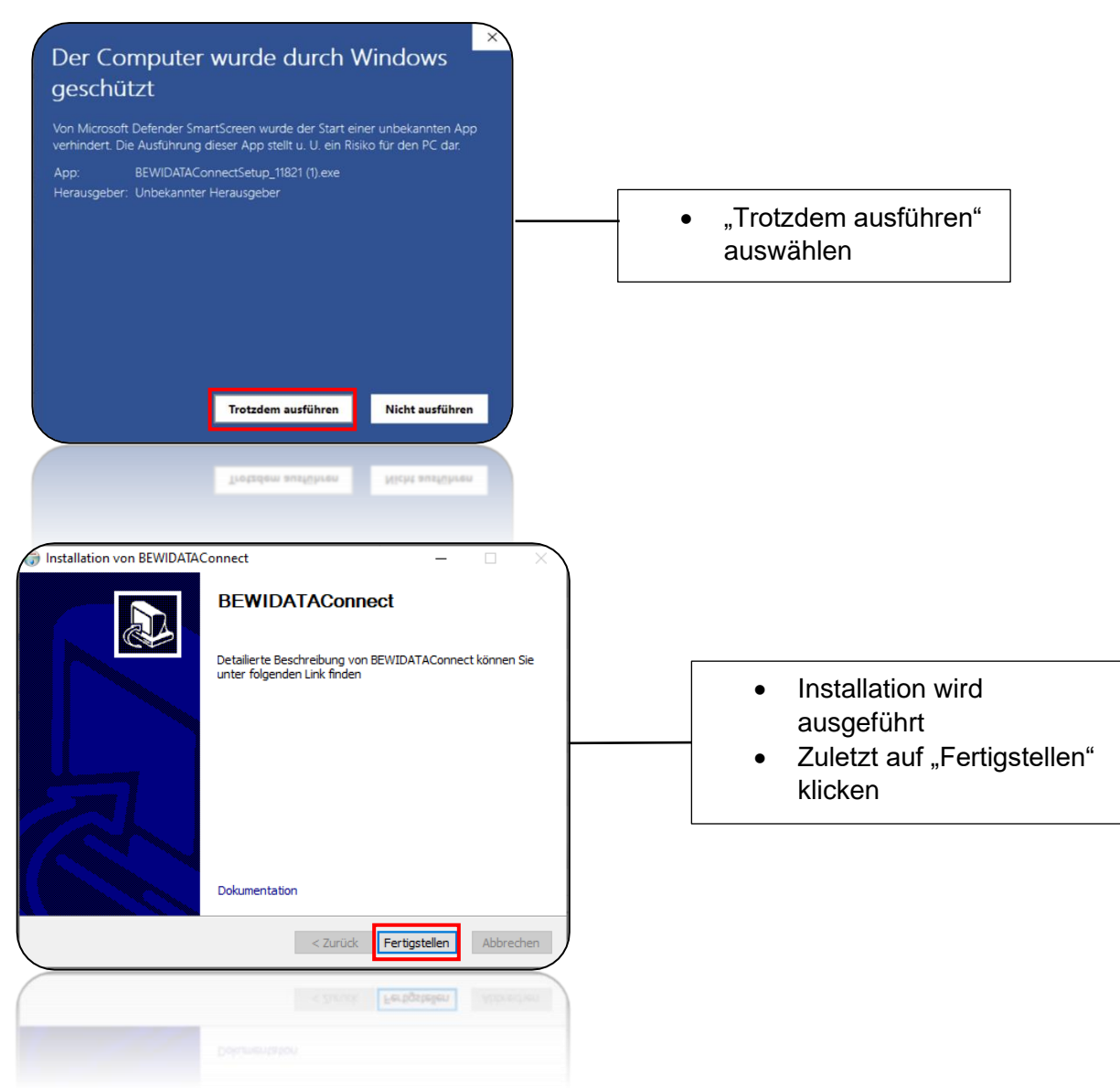

Sobald die Installation fertiggestellt wurde öffnet sich das BEWIDATAConnect Fenster und es werden automatisch zwei MÖBELPILOT-Verknüpfungen auf dem Desktop angelegt.

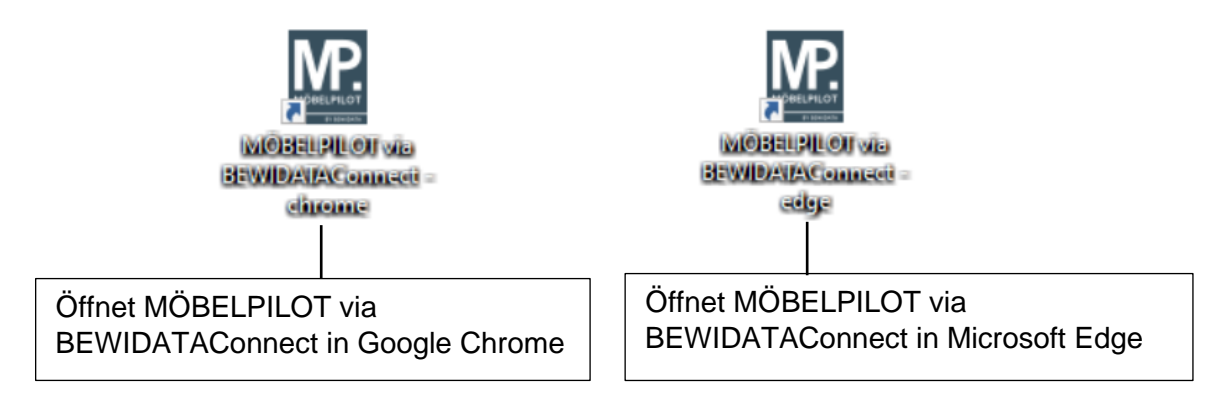

Für den Start sowie Umgang mit BEWIDATAConnect gibt es eine separate Dokumentation mit entsprechenden Informationen und Hilfestellungen. Hier wird darauf eingegangen, wie der MÖBELPILOT via BEWIDATAConnect in verschiedenen Browsern genutzt werden kann.